# 電子契約システム操作マニュアル

2023年6月

**Create Value & Innovation** 

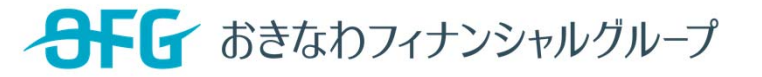

# 電子契約システムの仕組み

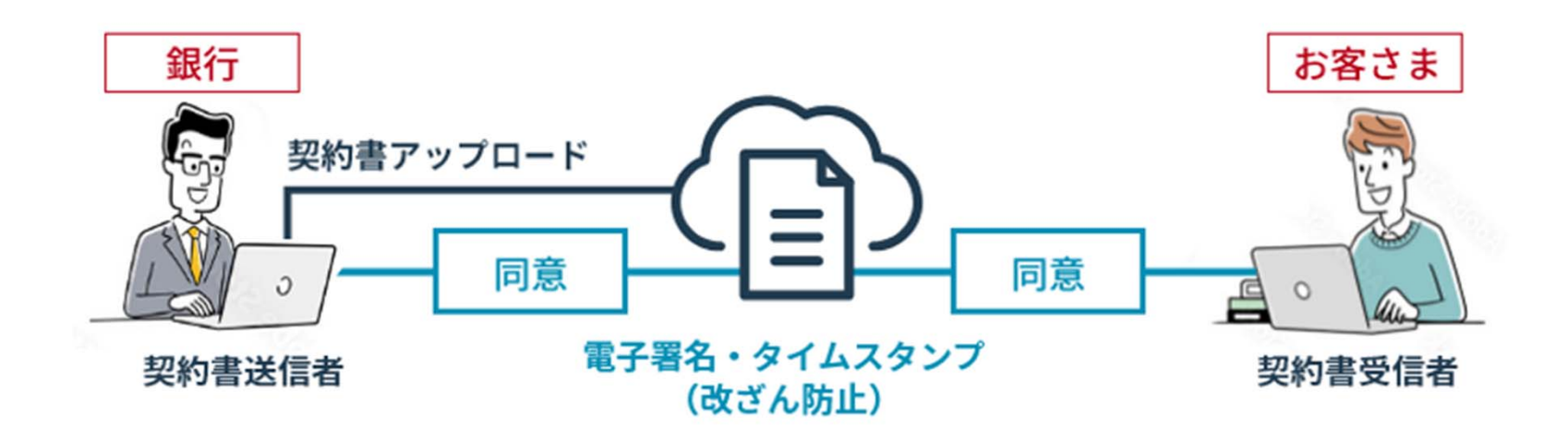

- ・電子契約サービスは従来の「紙」と「印鑑」をもって締結していた書面契約に代わり、スマートフォン、
   タブレット端末、PC等をお持ちのお客さまが自宅、オフィス等に居ながらインターネット上で契約手続
   きを行う「非対面式」の契約となります。
- ・当行では、SMBCクラウドサイン株式会社の電子契約サービスを利用します。
- ・契約交渉済の契約書データをアップロードしますので、お客さまが承認すると契約を結ぶことが出来ます。
   ※電子契約に際し、書類の受信者(お客さま)は別途アプリのインストールなどは必要なく、電子契約が可能です。

# 契約書データ確認画面 (パソコン版)

# 契約締結までの流れ(PC)

#### ① SMBCクラウドサインから届いた「契約締結依頼」メールに記載されたリンクをクリック

| 様から「金銭消費貸借契約証書(デモ用)」の確認依頼が届いています                                                                                                    | <ul> <li>         ・操作を選択         </li> </ul>                                                                                                    |
|----------------------------------------------------------------------------------------------------|----------------------------------------------------------------------------------------------------|
| <u>"クラウドサイン" <support@cloudsign.jp></support@cloudsign.jp></u>                                                                                                    |                                                                                                    |
|                                                                                                    |                                                                                                    |
| ξ.                                                                                                    |                                                                                                    |
| <sup>義</sup> から「金銭消費貸借契約証書(デモ用)」の確認依頼が届きました。                                                                                                    |                                                                                                    |
| アクセスし、書類の内容を確認してください。(有効期間は本日より10日間)<br>過ぎてしまった場合は「 【様に再配信を依頼してください。                                                                                                    |                                                                                                    |
|                                                                                                    |                                                                                                    |
| っているブラウザのバージョンや環境により、上記のURLが動作しない場合には、以下の簡易表示版のURLをお試しください。                                                                                                    |                                                                                                    |
| β) <u>https://</u>                                                                                                    |                                                                                                    |
| までした。<br>様の依頼により、クラウドサインよりお送りしております。<br>ま送信専用ですので、ご返信いただいてもお答えできません。<br>こ心当たりが無い場合は、他の方がメールアドレスを誤入力してしまった可能性がございます。<br>メールが誤って着信したものである場合は、全てのデータを削除・破棄してください。<br>言したメールを、自己のために利用したり、第三者に開示することを固く禁止します。 |                                                                                                    |
|                                                                                                    | 除から「金銭消費賃借契約証書(デモ用)」の確認依頼が届いています<br>"クラウドサイン" <support@cloudsign.jp><br/>**<br/>**<br/>**<br/>**<br/>**<br/>**<br/>**<br/>**<br/>**<br/>**<br/>**<br/>**<br/>**</support@cloudsign.jp> |

- メールに記載されたリンクをクリックすることで、書類確認の画面が開きます。
- ・古いバージョンのウェブブラウザを利用されている場合には、SMBCクラウドサイン上で書類の内容 を閲覧できない場合がございます。

その場合、受信メール記載の「簡易表示版」のリンクをクリックしてください。簡易表示版の場合、PDFをダウンロードして確認することになりますが、同意して確認の意思表示を行うことができます。

・迷惑メール対策等のためにメールの受信設定をされていないか必ずご確認ください。
 設定されている方は、「~@okinawa-bank.co.jp」「support@cloudsign.jp」からのメール受信ができるよう、あらかじめメール設定のご確認をお願いします。

# ②利用規約に同意し、書類を開く

| SMBCクラウドサイン                                                                                                    |   |
|----------------------------------------------------------------------------------------------------|---|
| ① ②okinawa-bank.co.jp)様から<br>書類の確認依頼が届きました。                                                                                        |   |
| クラウドサインの使い方<br>利用規約を確認する。                                                                                                    |   |
| この豊類は秘密のアクセスコードの入力が求められています。<br><u>利用規約</u> に降意の上、<br>@okinawa-bank.co.jp)様から受け取ったアクセスコードを入力して豊類の内容を確認し<br>てください。<br>アクセスフーードた入力する |   |
|                                                                                                    | I |
| 日本語 English 简体中文 繁體中文                                                                                                    |   |
| 利用規約に同意して書類を開く                                                                                                    |   |

利用規約を確認いただき、「アクセスコード」を入力し「利用規約に同意して書類を開く」ボタン をクリックします。

- ・ファイルを開くために必要な「アクセスコード」を設定しております。アクセスコードを確認・
   入力しログインをお願いします。
- ・アクセスコードは「電子契約サービスアクセスコードのお知らせ」にてご案内します。

契約締結までの流れ(PC)

③契約締結手続き(同意ボタンをクリックし、電子契約締結を完了)

|     | 团体信用生命保険           |             |             |          |             |   |   |
|-----|--------------------|-------------|-------------|----------|-------------|---|---|
|     | 借入金の受領             | 借入金の受領は、借主名 | 歳の預金口窟へ入金の方 | 法によります。  |             |   |   |
|     | 海洋田城东市市            | 取极店名        | 彩目          | 口座番号     |             |   |   |
|     | 这许用预定口座            | 本店          | 本店          | 188188   |             |   |   |
|     | (1/7) (2022.3) 電子與 | 約用          | II          |          |             |   |   |
|     |                    |             |             |          |             |   |   |
|     |                    |             |             |          |             |   |   |
|     |                    |             |             |          |             |   |   |
|     |                    |             |             |          |             |   |   |
|     |                    |             |             |          | 1/1         | < | > |
|     |                    |             |             |          |             |   |   |
|     |                    |             |             |          |             |   |   |
|     |                    |             |             |          |             |   |   |
|     |                    | 書類          | 夏の内容に同意     |          |             |   |   |
|     |                    |             |             |          |             |   |   |
|     |                    |             |             |          |             |   |   |
|     |                    |             |             |          |             |   |   |
|     |                    |             |             |          |             |   |   |
| - r |                    |             |             |          |             |   | , |
|     |                    |             |             |          |             | * |   |
|     | 書類                 | の内容に同意して    | て確認を完了し     | てよろしいです; | 5° <b>?</b> |   |   |
|     |                    |             |             |          |             |   |   |
|     |                    |             |             |          |             |   |   |
|     |                    |             |             |          |             |   |   |
|     |                    | キャンセル       |             | 同意して確認完了 |             |   |   |
|     |                    |             |             |          |             | J |   |
|     |                    |             |             |          |             |   |   |

電子契約を締結する契約書のデータを確認 いただきます。

契約書類が複数枚ある場合がございます。 その場合、すべての契約書データを確認い ただいてから「書類の内容に同意」ボタン をクリックしていただきますようお願いい たします。

同意ボタンをクリックすると、ポップアッ プにて確認画面が出ますので「同意して確 認完了」ボタンをクリックします。

この時点で合意締結が完了し、書類に改ざん不可能な電子署名の処理が施されます。

## 契約締結までの流れ(PC)

④お客さまへ合意締結完了メールを送信いたします。

メールへ電子署名を施した契約書データを添付いたします。メールに添付され たPDFをダウンロードし、保存をお願いします。

| $\bigcirc$                                     |
|------------------------------------------------|
| 書類の確認が完了しました。                                  |
| すべての受信者が同意すると登録されたメールアドレス宛に、電子署名が施されたPDFが届きます。 |
| SMBCクラウドサインを<br>導入しませんか?<br>弾しくはこちら)           |
| SMBCクラウドサインを導入すると、                             |
| ただいま合意締結が完了した書類をSMBCクラウドサイン上で確認したり、            |
| 目分から書類を送信することが可能になります。                         |

# 契約書データ確認画面(スマートフォン)

① SMBCクラウドサインから届いた「契約締結依頼」メールに記載されたリンク をクリック

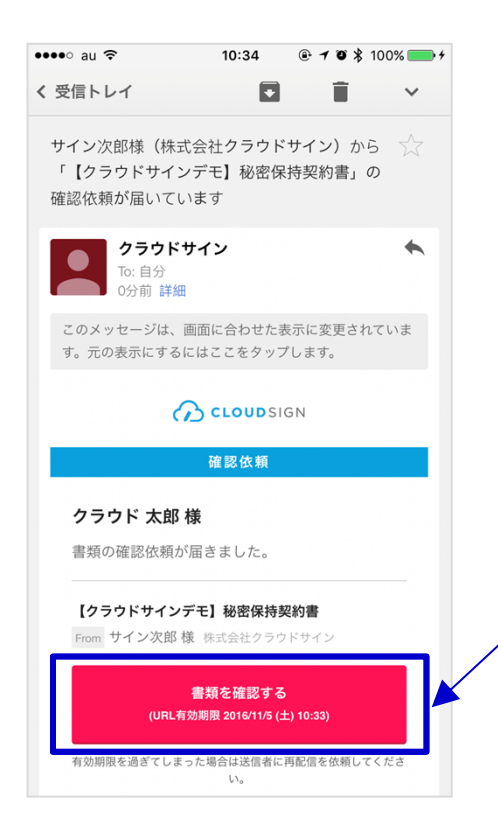

メールに記載されたリンクを押すことで、書類確認の画面を開くこ とができます。

・古いバージョンのウェブブラウザを利用されている場合には、クラウドサイン上で書類の内容を閲覧できない場合がございます。

その場合、受信メール記載の「簡易表示版」のリンクをクリックし てください。簡易表示版の場合、PDFをダウンロードして確認する ことになりますが、同意して確認の意思表示を行うことができま す。

#### クリック

 ・迷惑メール対策等のためにメールの受信設定をされていないか必ずご確認ください。設定されている方は、「~@okinawabank.co.jp」「support@cloudsign.jp」からのメール受信ができるよう、あらかじめメール設定のご確認をお願いします。

#### ②利用規約に同意し、書類を開く

| Gmail ●●●● ↑       ●       10:35       ●       10%       ●       +         ←       ▲       https://www.cloudsign.jp       1       : |                       |
|----------------------------------------------------------------------------------------------------|-----------------------|
| <ul> <li>CLOUDSIGN</li> <li>サイン次郎 (二、、、、、、、、、、、、、、、、、、、、、、、、、、、、、、、、、、、、</li></ul>                                                  | 利用規;<br>規約に <br>ノクリック |
| 利用規約に同意して確認                                                                                                    | より<br>おり<br>しま        |
| クラウドサインとは                                                                                                    | ・アク・<br>らせ            |

利用規約を確認いただき、「アクセスコード」を入力し「利用 規約に同意して確認」ボタンをクリックします。

・ファイルを開くために必要な「アクセスコード」を設定して おります。アクセスコードを確認・入力しログインをお願い します。

アクセスコードは「電子契約サービスアクセスコードのお知らせ」にてご案内します。

#### ③ 契約締結手続き(同意ボタンをクリックし、電子契約締結を完了)

| 🖌 Gmail     | ••••                     | ÷                                             | 10                                  | :37                                     | • 1                      | <b>o</b> \$100       | % 💼 + |
|-------------|--------------------------|-----------------------------------------------|-------------------------------------|-----------------------------------------|--------------------------|----------------------|-------|
| ~           | â                        | https://                                      | /www.                               | clouds                                  | ign.jp                   | 1                    | :     |
| 秘密保持契約書.pdf |                          |                                               |                                     |                                         |                          |                      |       |
|             |                          |                                               |                                     | 211.EX.0                                |                          |                      |       |
|             | 西法事業は、「<br>ご開において」<br>る。 | や乙間において取引を<br>肌圧に用やすれた情報                      | 行うズは電気を発行<br>につき、洗のとあり              | (7488) (67.<br>NENSSIO (67.             | (本外田町」という。<br>1、「本州町」とい  | 、) たして、甲<br>5、) 有利相子 |       |
|             | *                        | 98.00 ::<br>::::::::::::::::::::::::::::::::: | 東京都港区/<br>サイン 次郎                    | (本木4-1-4                                |                          | .9545.)              |       |
|             | Z                        | 944 :                                         | 東京都港区<br>クラウド 太1                    | (六末木 4-1-4 )<br>8                       | MACH.                    | (777F38              |       |
|             | #X/#40.0                 | ド広人の場合、タ                                      | R. 6 C. 21. 代表                      | 11日日日 1日日 1日日 1日日 1日日 1日日 1日日 1日日 1日日 1 | MEALTFEI                 |                      |       |
|             | 56.8R                    |                                               |                                     |                                         |                          |                      |       |
|             | MATER                    | (自動更終ありの場<br>本契約の期間満了前<br>四一条件ですらには<br>解約年出日: | 拾らみ記人、未記<br>(らは下に定める日<br>(下に定める原則な) | 入の増点は自動使用(<br>までにいずれの活事)<br>起用し、は後も共帰)  | 2し)<br>数からも解約の申し<br>とする。 | <b>出がない場合には</b> 、    |       |
|             |                          | KARR :                                        |                                     |                                         |                          |                      |       |
|             | THAT                     |                                               |                                     |                                         | #295m                    |                      |       |
| ****        |                          |                                               |                                     |                                         |                          |                      |       |
| キャン         | レセル                      |                                               | 同                                   | 意して確                                    | 認を完                      | 了する                  |       |
| =           | 3/3                      |                                               |                                     | 修正する                                    | 確                        | 認を完了                 | する    |

電子契約を締結する契約書のデータを確認いただきます。

契約書類が複数枚ある場合がございます。

その場合、すべての契約書データを確認いただいてから「書類の内容に同意」ボタンをクリックいただきますようお願いいたします。

同意ボタンをクリックすると、ポップアップにて確認画面が出ます ので「同意して確認を完了する」ボタンをクリックします。

この時点で合意締結が完了し、書類に改ざん不可能な電子署名の処理が施されます。

④お客さまへ合意締結完了メールを送信いたします。

メールへ電子署名を施した契約書データを送付いたします。メールに添付された PDFをダウンロードし、保存をお願いします。

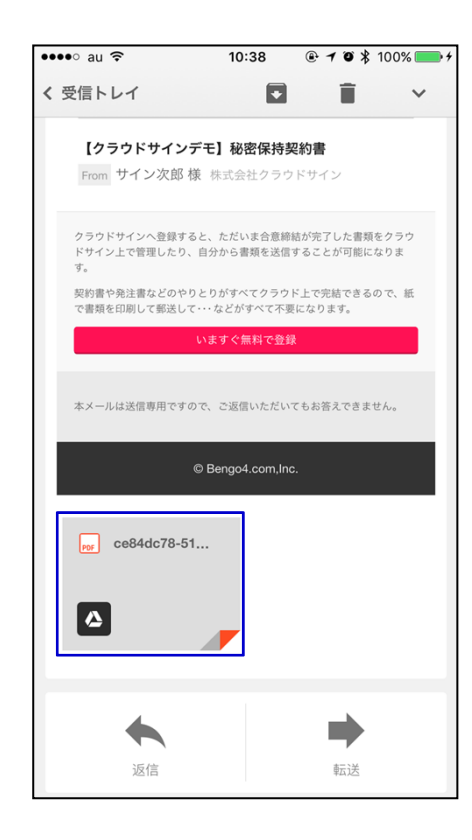

# 電子契約システムについて(SMBCクラウドサイン)

## 安心の証拠力

SMBCクラウドサインでは、本人の同一性の確認・書類に改ざんがないことを証明することができ、合意締結された書類は十分な証拠力を有します。

#### ・受信者の特定・認証

- SMBCクラウドサインでは、送信者が書類を送ると、受信者のメールアドレス宛に、書類を閲覧・確認するためのユニーク URLを都度発行いたします。このURLに悪意を持った第三者が不正にアクセスするためには、1秒間に1億回ランダムなURL を作成してアクセスを試みても、宇宙の寿命より長い期間が必要です。従って、このURLをクリックできるのはメールアド レスの保持者のみであり、これにより本人を特定しています。
- また、万がーSMBCクラウドサインからのメールそのものが流出してしまった場合でも、送信者は、受信者が書類を開くためのアクセスコード(パスワード)を予め設定することができ、それを別途受信者に連絡しておくことで、当事者外による書類の閲覧を防ぐことができます。

#### ・双方の合意の意思表示の証明

SMBCクラウドサインでは、送信者が送ったPDFファイルに対して受信者が確認・同意することにより、合意締結が成立します。(確認完了済みのPDFファイルに、弁護士ドットコム株式会社が相互同意を示す改ざん不可能な電子署名を付与いたします)。

#### ・書類に対する改ざん防止

SMBCクラウドサインで合意締結されたすべての書類には、SMBCクラウドサインのみが発行可能な電子署名が付与されます ので、それにより真正な書類を判別することができます。電子署名の仕組みには、強固な暗号化方式によって守られてい る公開鍵暗号方式に基づくデジタル署名を採用しています。

#### SMBCクラウドサインのセキュリティ

SMBCクラウドサインは、お客さまの重要な書類をお預かりするサービスであるため、セキュリティには万全を期しております。

#### ・暗号化通信・ファイアウォール

通信における情報漏洩、改ざんや成りすましを防ぐために、お客さまとのやり取りは常に最大暗号強度が256bit、 鍵長2048bitの公開鍵暗号という金融機関レベルの強固なSSLで暗号化しております。 また、外部のネットワークからの攻撃や不正なアクセスからデータの機密を保護するために、ファイアウォールに より機密情報をインターネットから隔離して保管しています。

#### ・書類のバックアップ

書類のデータは常にバックアップしています。複数の施設にまたがる複数のデバイスにて多重にバックアップしているため、災害時等でも紛失の心配がありません。

#### ・機密保持ポリシー

お客さまの同意を得たとき、または法令により要求される場合など、特定のごく限られた状況を除いて当社ス タッフがお客さまの書類の内容やタイトル、取引先情報を閲覧することはございません。

なお、SMBCクラウドサインのシステム提供をおこなう弁護士ドットコム株式会社は、情報セキュリティマネジメントについての国際標準規格「ISO 27001(ISMS)」を取得し、情報の機密性・完全性・可用性の維持、改善に取り組んでいます。(2016年10月取得済)